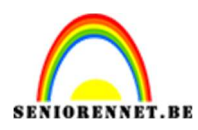

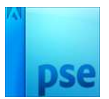

## Laten sneeuwen

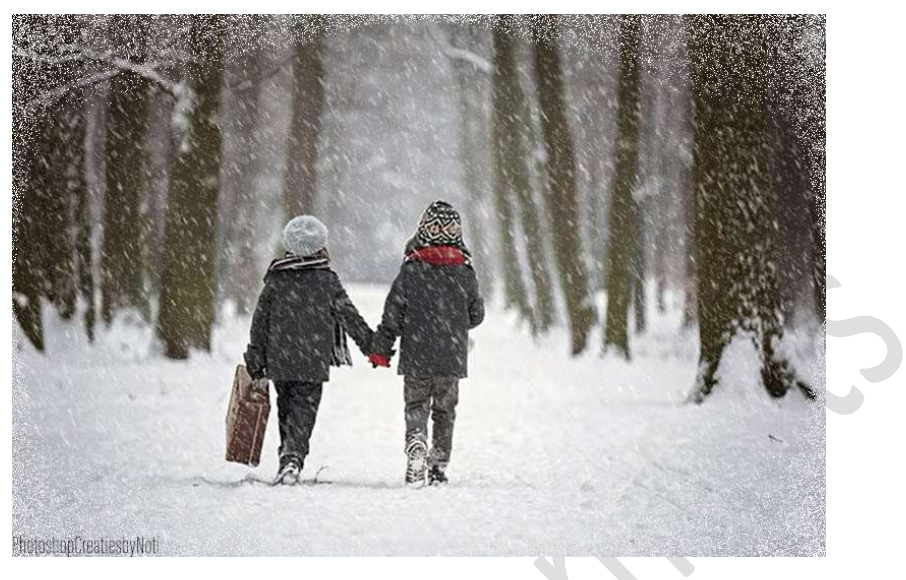

## **Materiaal:** Afbeelding sneeuwlandschap

- Open de afbeelding van een sneeuwlandschap. Afbeeldingsgrootte: breedte tussen 1000 en 1500 px en de hoogte tussen de 600 en 1000 px – resolutie: 72 ppi.
- 2. Plaats daarboven een nieuwe laag en vul deze met zwart.
  Ga naar Filter → Ruis → Ruis toevoegen → Hoeveel: 25% → O
  Gaussiaans → ☑ Monochromatisch → OK

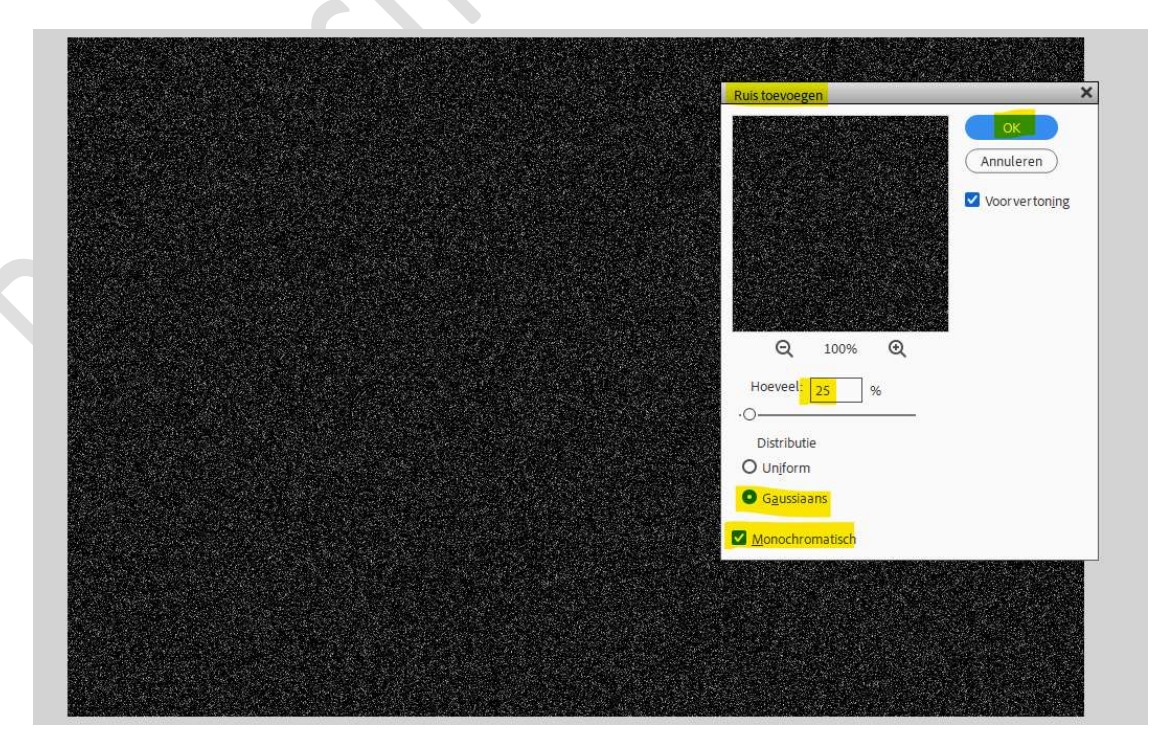

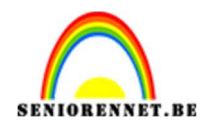

- pse
- 3. Dupliceer deze laag 1 (CTRL+J) Ga Afbeelding → Roteren → Laag 180° roteren Deze kopielaag tijdelijk op onzichtbaar zetten (oogjes sluiten) Laag 1 activeren. Ga naar Filter Vervagen → Bewegingsonscherpte: Hoek: -60° -Afstand: 4 px. Zet de Overvloeimodus op Bleken.

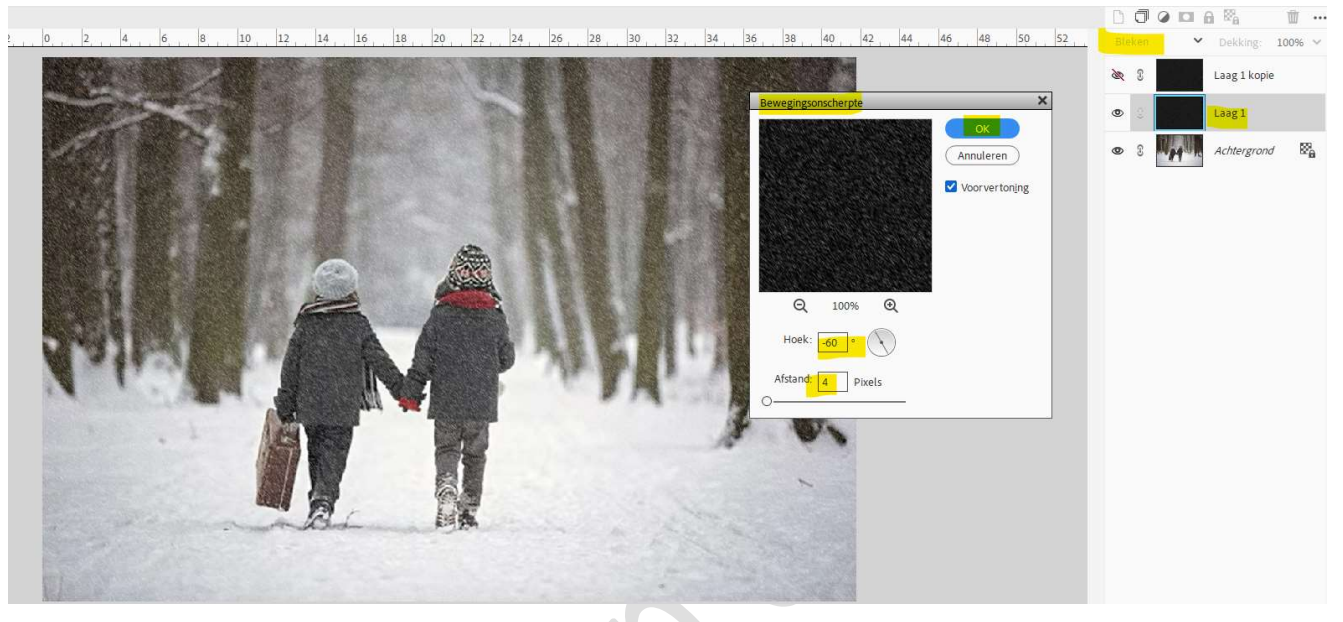

4. Plaats boven de laag 1 een Aanpassingslaag Niveaus met Uitknipmasker.

Pas volgende waarden toe: **30 – 1,00 – 176**.

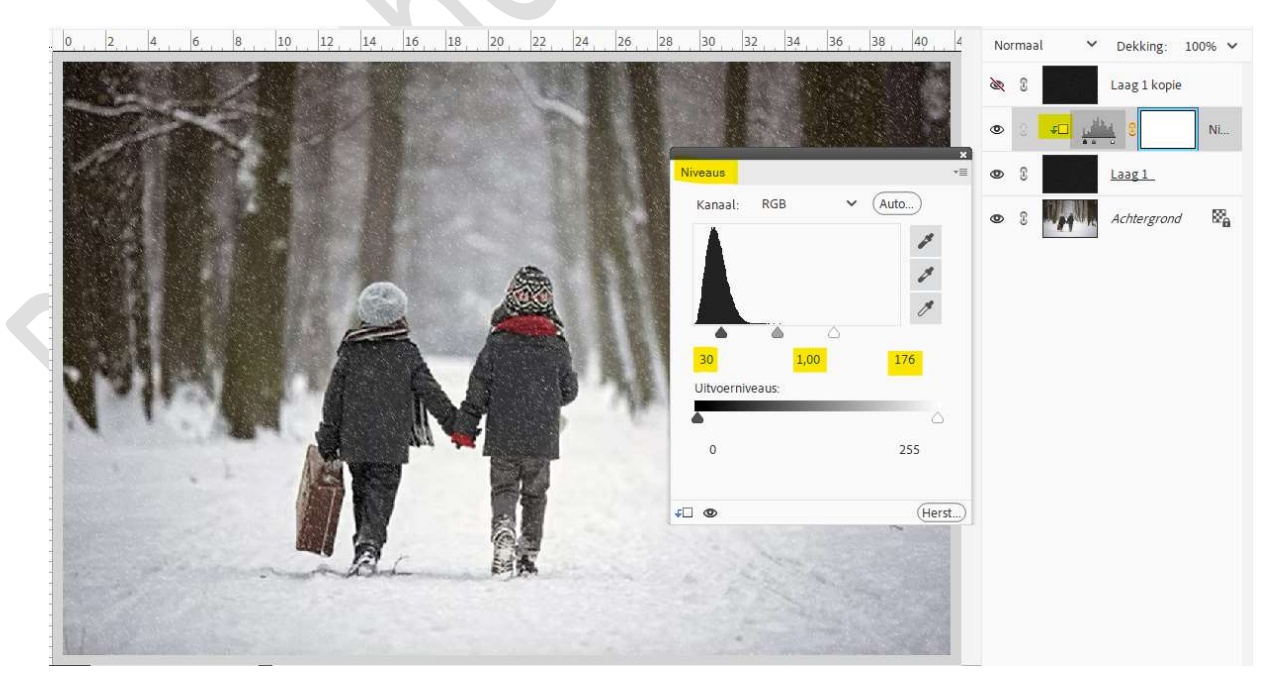

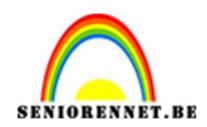

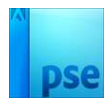

5. Terug laag 1 activeren.
 Ga naar Filter → Vervagen → Gaussiaans vervagen → 0,4px.

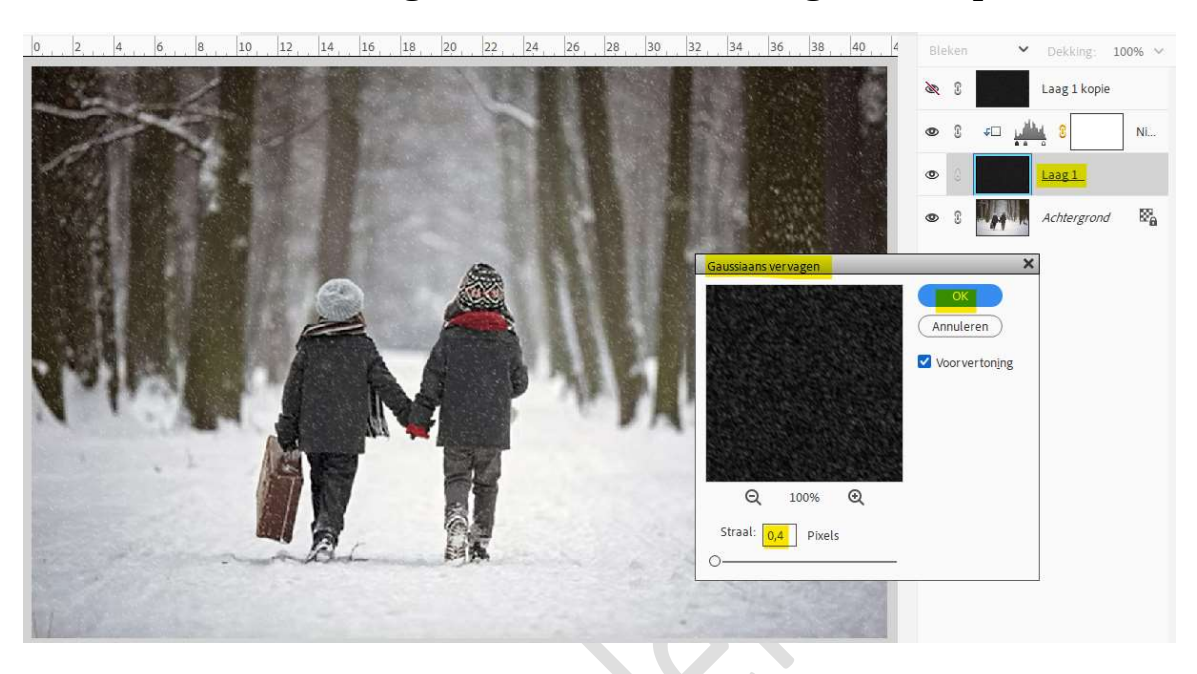

6. Activeer de laag 1 kopie en open het oogje.
Doe CTRL+T.
In de optiebalk: Breedte = Hoogte : 200% → klik op vinkje

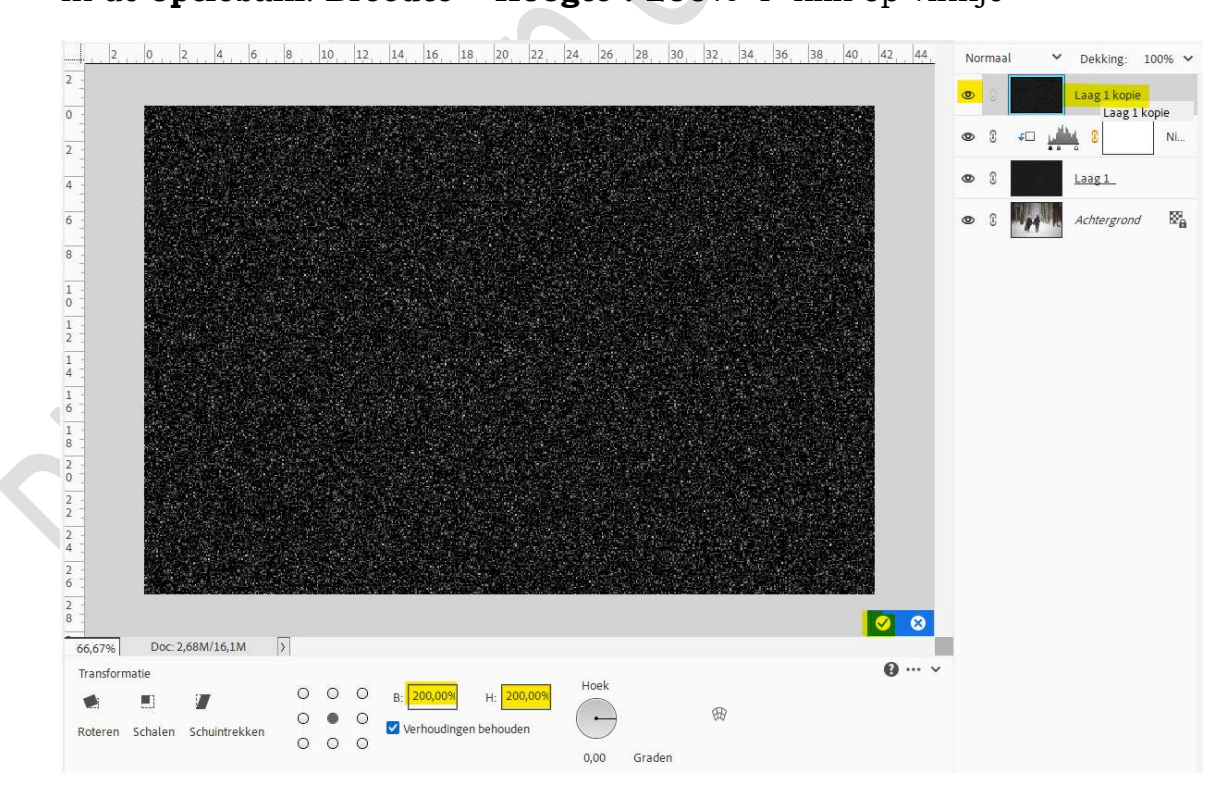

 Doe CTRL+A. Ga naar Afbeelding → Uitsnijden. Deselecteren.

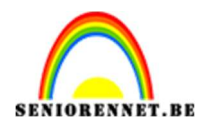

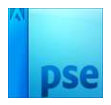

| Roteren       Roteren         Open       Make       Transformatie       Snel       Met instructies       Geavanceerd         WEERGEV       winter 1, jpg @ 60       Opnieuw samenstellen       Gescande foto's verdelen       Image: Construction of the second of the second of t | 🔅 🛛 Delen 🔹              |
|----------------------------------------------------------------------------------------------------|--------------------------|
| WEERGEV       winter 1 jpg @ 66       Opnieuw samenstellen         Q      2      0         Gescande foto's verdelen<br>Vergroten/verkleinen       12, 14, 16, 18, 20, 22, 24, 26, 28, 30, 32, 34, 36, 38, 40, 42, 44, Normaal         SELECTER       Modus<br>Kleurprofiel omzetten       Kleurprofiel omzetten                                                                                                    |                          |
| SELECTER 0 Modus Kleurprofiel omzetten                                                                                                    | 📽 🗰 ↔<br>vekking: 100% ❤ |
|                                                                                                    | ag 1 kopie               |
|                                                                                                    | 8 Ni                     |
|                                                                                                    | <u>ag1</u>               |
|                                                                                                    | thergrond                |
| ≪ <b>1</b> 8                                                                                                    |                          |
| n 🥕 🖡                                                                                                    |                          |
| TEKENEN 1                                                                                                    |                          |
|                                                                                                    |                          |
|                                                                                                    |                          |
|                                                                                                    |                          |
| T 🖍 👔                                                                                                    |                          |
| WIJZIGEN 2                                                                                                    |                          |
|                                                                                                    |                          |
| $\sim$ in $\frac{7}{2}$                                                                                                    |                          |

## Zet de **Overvloeimodus** op **Bleken**. Ga naar **Filter → Pixel → Kristal → Celgrootte: 6**.

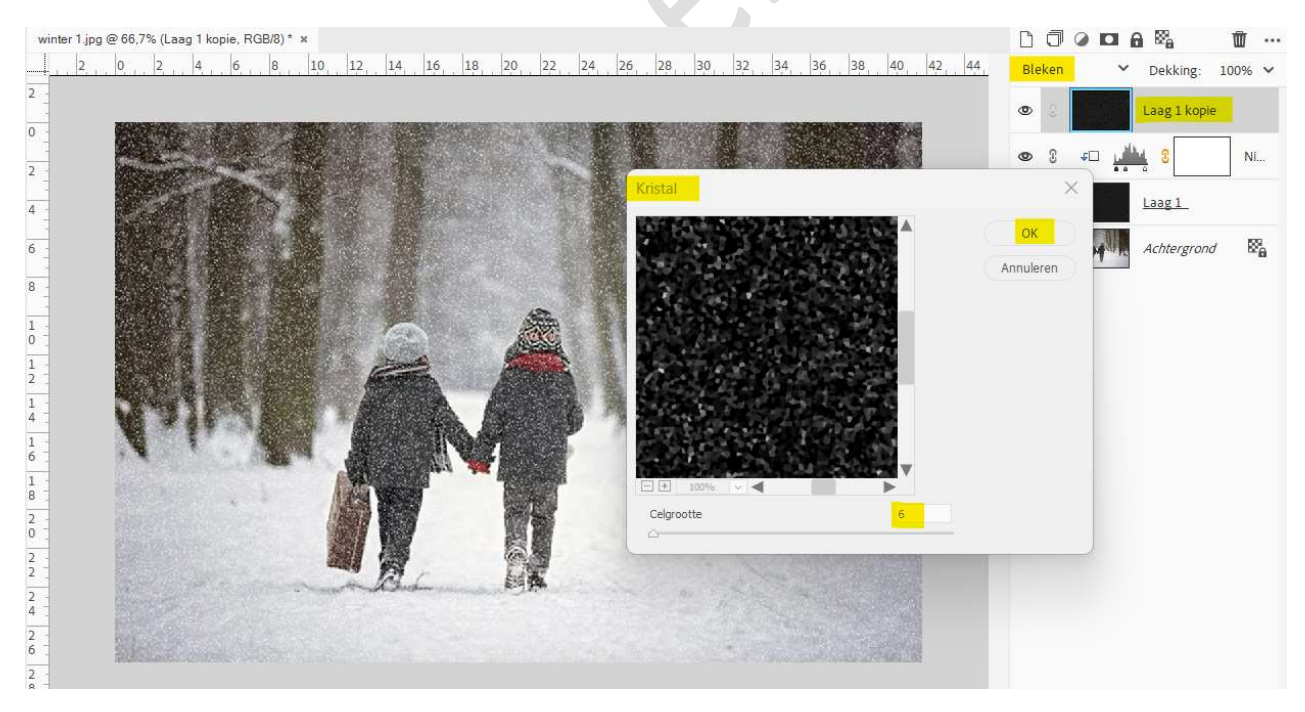

8. Ga dan naar Filter → Vervagen → Bewegingsonscherpte: Hoek: 60° → Afstand: 10 px → OK

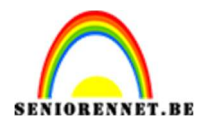

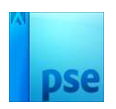

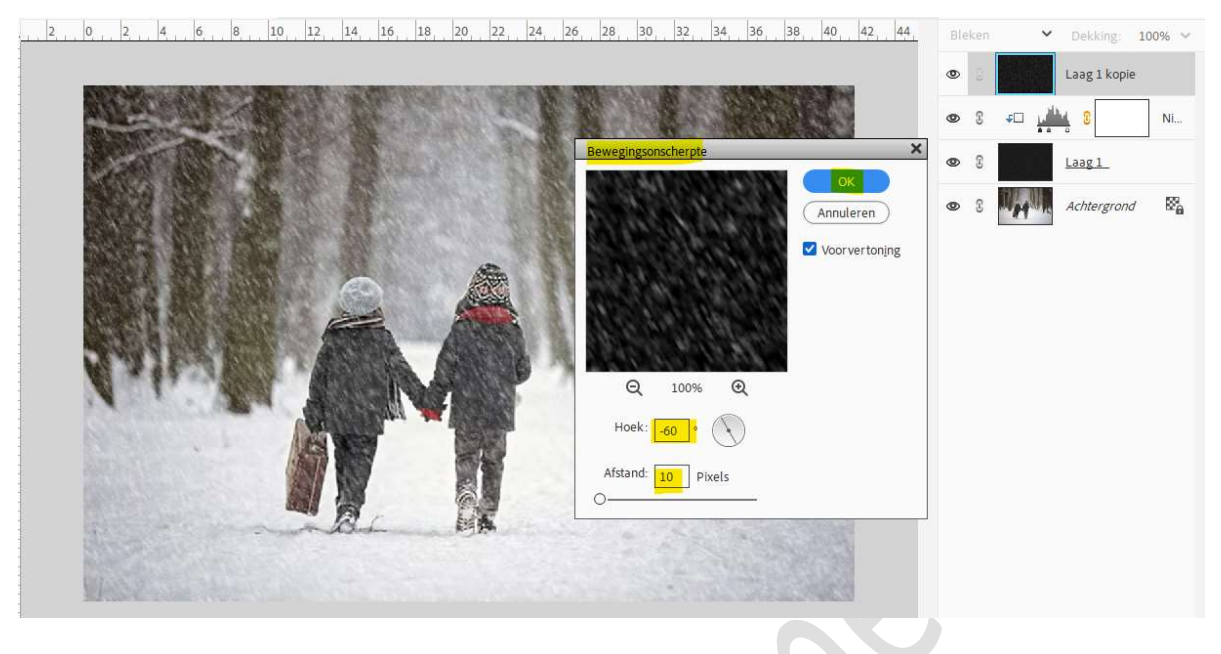

9. Plaats daarboven een **Aanpassingslaag Niveaus** met **Uitknipmasker**. Zet de waarden als volgt: **32 – 1,00 – 190**.

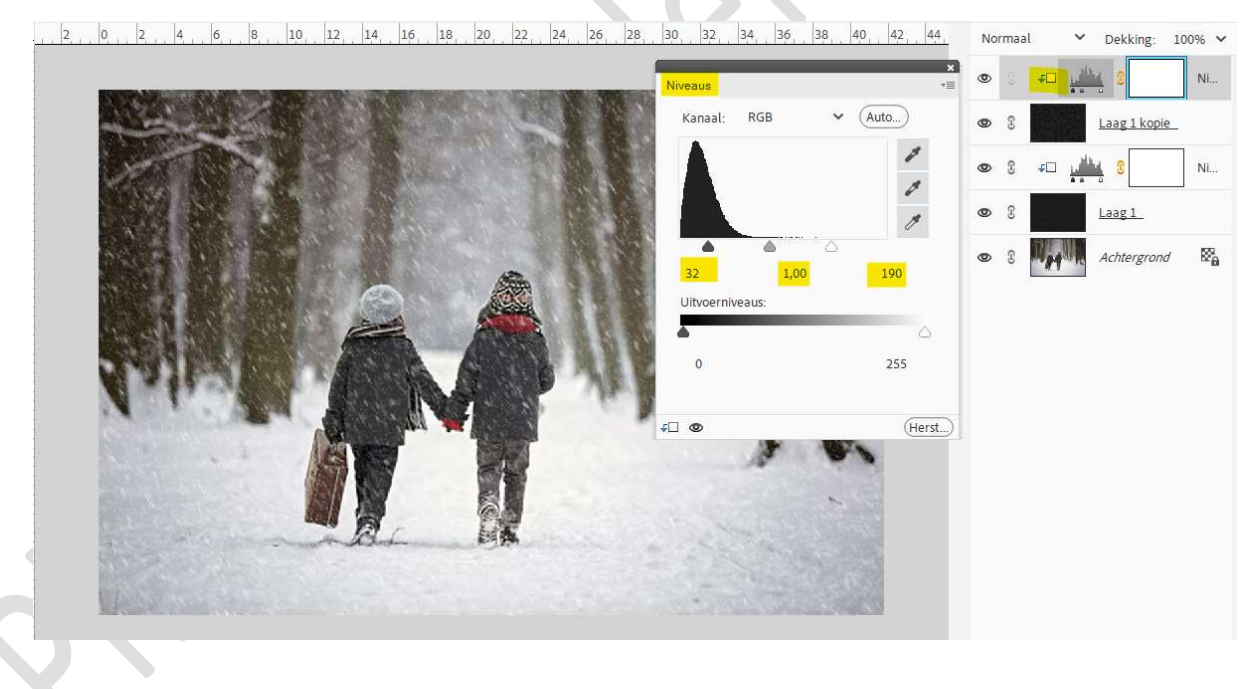

10. Het effect "Laten sneeuwen" is klaar.Werk af naar keuze en vergeet uw naam niet.Sla op als PSD: max. 800 px aan langste zijde.Sla op als JPEG: max. 150 kb

Veel plezier ermee NOTI